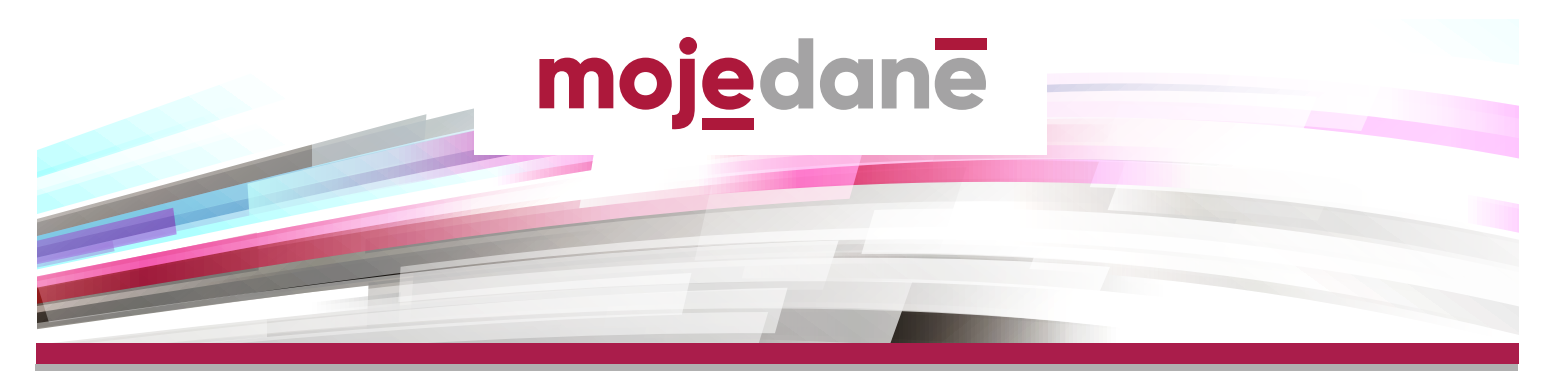

Přehledný návod k použití aplikace Online finanční úřad na portálu MOJE daně (<u>www.mojedane.cz</u>) k vyplnění daňového přiznání a odeslání finančnímu úřadu.

| 1 zadejte adresu w                                                                                                    | ww.mojedane.cz                                                                                                    |                |
|----------------------------------------------------------------------------------------------------|----------------------------------------------------------------------------------------------------|----------------|
| 2 Second 20 (0) 00 Second Second (0)                                                                                                    |                                                                                                    |                |
| mojedanē                                                                                                    | $\checkmark$                                                                                                    |                |
|                                                                                                    | Klikněte na <b>Online finanční úřad</b> a vyberte způso                                                                                                    | b              |
| Džibléžení                                                                                                    | přihlášení do Daňové informační schránky Plus (                                                                                                    | DIS+).         |
| Printuserii                                                                                                    | Vaše DIS+ je již předpřipravena a nemusíte o ni ž                                                                                                    | ádat.          |
| a posto principente contro e a a aporte principente dage .                                                                                                    |                                                                                                    |                |
| y občana vy scietkvit te pridetené financhi<br>správou čit                                                                                                    |                                                                                                    |                |
| Southern produces density, where      Southern produces the produce to the produce to the p      |                                                                                                    |                |
| Roberton                                                                                                    |                                                                                                    |                |
|                                                                                                    | Construction (mp. st. magnetic macron angles and C                                                                                                    | 3              |
|                                                                                                    | moj <u>e</u> danē                                                                                                    | ₽ <u>.</u>     |
|                                                                                                    | Definition (MIA) - Schwarten                                                                                                    |                |
| $\rightarrow$                                                                                                    | Seznam DIS+ National International Oc                                                                                                    |                |
| Vstupte do své DIS+.                                                                                                    | Mg ocobin DIS+ 22 = Actuality a upozomeni                                                                                                    |                |
| Pokud DIS+ na portálu MOJE daně navštěvujete                                                                                                    | a second<br>Microsoft data drank bank bank bank bank bank bank bank b                                                                                                    | alaan gere     |
| poprvé, jedním kliknutím si ji aktivujte.                                                                                                    | Lukda Hertua                                                                                                    |                |
|                                                                                                    | Down Util 1202                                                                                                    |                |
|                                                                                                    | Dahavi kalendér                                                                                                    |                |
|                                                                                                    | Savey hands' republication of the second second                                                                                                    | instin.01.*    |
| 4 ·************************************                                                                                                    | •                                                                                                    |                |
| mojedanë                                                                                                    |                                                                                                    |                |
| y selectedity - scheme - particulty - manuality 🕞 sever 🔘 ter                                                                                                    |                                                                                                    |                |
| Formuláře av coulte Q                                                                                                    |                                                                                                    |                |
|                                                                                                    | V sekci Formulare vyberte                                                                                                    |                |
| Visional Contraction and Contraction Contraction Contr | Novy elektronicky formular.                                                                                                    |                |
| Terrossult Sufferfactor Subject Views, Vision<br>Safety Opens, Visioner                                                                                                    |                                                                                                    |                |
| Bit // Ref         Distribution         Distribution <td></td> <td></td>                                                                                                    |                                                                                                    |                |
| autoritaria e constructiva e constructiva e constru |                                                                                                    |                |
| Beloff Proves Selection         1.5.02 (1988)         0000         1.5.02 (1988)         0000         0000         0000         0000         0000         0000         0000         0000         0000         0000         0000         0000         0000         0000         0000         0000         0000         0000         0000         0000         0000         0000         0000         0000         0000         0000         0000         0000         0000         0000         0000         0000         0000         0000         0000         0000         0000         0000         0000         0000         0000         0000         0000         0000         0000         0000         0000         0000         0000         0000         0000         0000         0000         0000         0000         0000         0000         0000         0000         0000         0000         0000         0000         0000         0000         0000         0000         0000         0000         0000         0000         0000         0000         0000         0000         0000         0000         0000         0000         0000         0000         0000         0000         0000         0000         0000         0000 </td <td></td> <td></td>                                                                                                    |                                                                                                    |                |
| Ţ                                                                                                    | mojedane เลขางการ ออองไลน์เหนือการ ระองสมส์ สามของกา                                                                                                    | م 🖁 🛓 🍋        |
|                                                                                                    | La persente a adverta a constante a persona menore                                                                                                    |                |
| $\searrow$                                                                                                    | Elektronicke formulare pro DIS+ Lukas Hertus                                                                                                    | α              |
| Najděte formulář k dani z příimů fyzických osob                                                                                                    | The set data as evolver. Structure activity of the set of the set | anist II and a |
| a zvolte Vvplnit z průvodce.                                                                                                    | 👔 výdit visitminického temušíte                                                                                                    |                |
|                                                                                                    | Spring wanters give automate hereitet bit, alter a seellet alter Die January bit plan plan benand. Nee je mater ander anterester spore 201-<br>Den zijnken hoenoty                                                                                                    | Amore inc.     |
|                                                                                                    | Mini Crew Stopp / Crew Stopp Stopp                                                                                                    |                |
|                                                                                                    | Dean Fardinal frateriere onde                                                                                                    |                |
|                                                                                                    | interes (advance)<br>interes (adv                                                                                                    |                |
|                                                                                                    | Kanterstationale webbinders     Exceptionale webbinders     Exceptionale webbinders                                                                                                    |                |
|                                                                                                    |                                                                                                    |                |

| Vel     Understanding     Verdage of production price data program (price data price) (price data price) (price data price) (price) (price) | Pomocí návodných otázek přiznání postupně<br>vyplníte, využít můžete i dalších nápověd a pokynů.                                                                                                    |
|----------------------------------------------------------------------------------------------------|----------------------------------------------------------------------------------------------------|
| Podání můžete na finanční úřad odeslat přímo z DIS<br>a nemusíte se již nikam přihlašova                                                                                                    | And a second second |
| 8 Samana (1 11 Sama Sama) 1911 Sa                                                                                                    | tilas r mora material                                                                                                    |
|                                                                                                    | <ul> <li>Kopii daňového přiznání a údaje o datu a času jeho odeslání pak najdete v DIS+ v sekci Formuláře v části Odeslané.</li> <li>Daňové přiznání je nutné podat ve formátu XML, ať už pro odeslání využijete DIS+ nebo Vaši datovou schránku.</li> </ul>                                                                                                    |

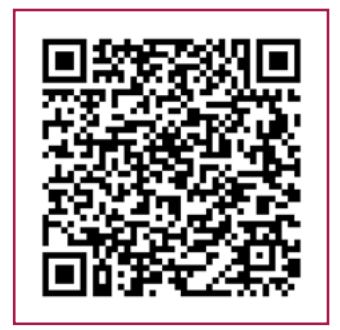